# SYSTÈMES DE DÉFLEXION D'UN FAISCEAU LASER

# U52. MISE EN ŒUVRE DES SYSTÈMES

# 2.1. Éléments à votre disposition

- 2.1.1. Matériel
- 2.1.2. Documentation
- 2.1.3. Logiciels

| Liste de la documentation |  |
|---------------------------|--|
| Dossier technique         |  |

cadre 2.

Liste des logiciels Deflec AcousMeteor AutoCAD LT SolidWorks Excel

cadre 3.

#### Liste du matériel

Déflecteur acousto-optique et support 6 axes Coffret élect. d'alimentation Laser He - Ne Spectra Physics Déflecteur à miroirs galvanométriques Oscilloscope analogique (éventuellement) Fréquencemètre Puissancemètre Diaphragme à iris Séparatrice Miroir de renvoi Éléments électriques et mécaniques de liaison Maquette électronique Micro-ordinateur Carte N/A Eurosmart installée dans micro-ordinateur Imprimante

cadre 1.

# 2.2. Travail demandé

# 2.2.1. Partie optique sur déflecteur acousto-optique

## 2.2.1.1. Définition des bornes

- **RF\_FREQ (E)** : Signal de pilotage en fréquence Uf (0 10 V) permettant la déflexion du faisceau.
- RF\_POWER (E) : Signal de pilotage en puissance Up (0 5 V) permettant la répartition de l'énergie lumineuse dans le faisceau d'ordre 1 et d'ordre 0 ; en alimentant à 5 V, et avec un réglage optimum, 70% de la puissance sera dans le faisceau d'ordre 1 et 30% dans le faisceau d'ordre 0.
- FREQ OUT (S) : Sortie de contrôle de la fréquence N (Connexion d'un fréquencemètre).

# 2.2.1.2. Réalisation du montage

- Voir synoptique du système cadre 4 . Positionner le déflecteur dans le faisceau laser.

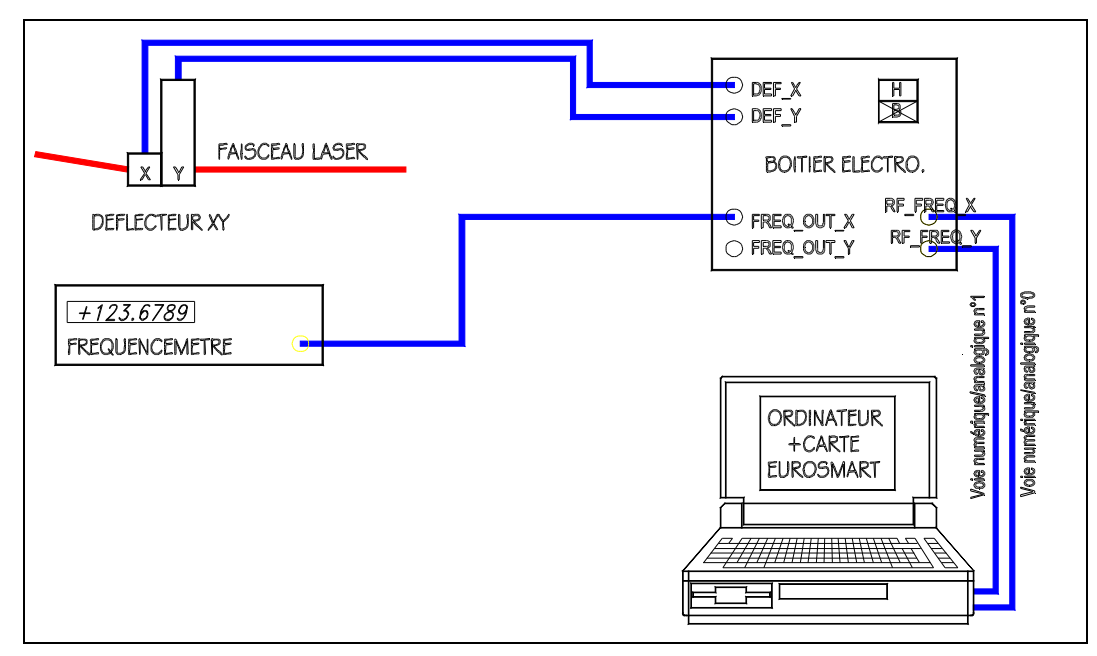

cadre 4 : Schéma de câblage en pilotage fréquence XY. L'interrupteur doit être en position 5 V.

 Réaliser le câblage du système permettant le pilotage en fréquence XY, sélecteur en face avant en position basse.

- Les convertisseurs tension-fréquence AA.DRF.50 et les amplificateurs AA.AMP.B7 sont à l'intérieur du coffret (voir le schéma de câblage cadre 5).
- Ouvrir le logiciel *AcousMeteor*.

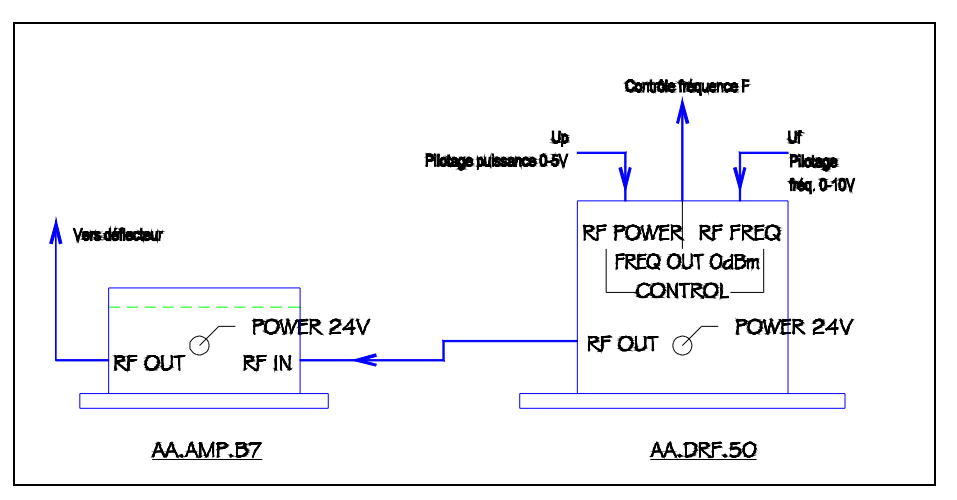

cadre 5: Conversion tension/fréquence.

- Projeter un carré avec ses diagonales à l'aide de la commande Déflecteur/Test-Réglages.
- Faire le réglage du déflecteur de manière à obtenir sur le tableau du laboratoire le tracé le plus net possible pour l'ensemble de la projection.
- Placer un diaphragme à iris de manière à arrêter tous les faisceaux qui ne se trouvent pas dans l'ordre 1-1.

### 2.2.1.3. Mesure de la puissance P1i

Mesurer la puissance P1i en mW dans l'ordre 1 relevée au puissancemètre. Au lieu de mesurer directement cette puissance, on place, à la sortie du déflecteur, une simple lame de verre qui prélève une faible partie P'1i= R\*P1i de la puissance, suivie d'une lentille de focale 100 mm qui réalise l'image de la cellule du déflecteur sur la surface sensible du puissancemètre. <u>Pour que l'impact ne se déplace pas sur la cellule</u>, on réalise la condition dite de Silbermann (la lentille sera placée à 200 mm du déflecteur et le détecteur à 200 mm). Monter le détecteur dans un étau.

Vérifier, à l'aide de la commande Déflecteur/Test-Réglages, que le carré est imagé sur la cellule du détecteur, en deux points très voisins (à cause des réflexions sur chaque face de la lame de verre).

|   | ractérisation du déflecteur d'axe x                                                                                                | Déflexion et efficacité                                                                | du coefficient R |
|---|----------------------------------------------------------------------------------------------------|----------------------------------------------------------------------------------------|------------------|
|   | Tableau de mesures N* UfX(V) N(MHz) P'1(mW) d(mm) E(%) training   0 1   1 1   2 1                                                  | eta(mrad) Caract. du montag   P0(mW): 15   D(m): 6.3   R(<1): 0.1   (N°:0) UfY(V)=2.00 |                  |
| Ť | Connecter la voie 0 (UfX) sur RF_FREQ_X.<br>Connecter la voie 1 (UfY) sur RF_FREQ_Y.<br>Basculer le commutateur en position BASSE. | On peut cliquer dan<br>l'image avec la sou                                             | s<br>ris         |

Déterminer le coefficient de réflexion en puissance R (R<1). Le spécifier sur le compte-rendu et dans le logiciel.

#### Montrer le réglage à un professeur.

## 2.2.1.4. Étude de la déviation du faisceau

- Sous Mesure/Déflexion et efficacité, introduire une tension UfX de 0 V en N°0. Cliquer dans le champ N(MHz) pour appliquer cette tension. La valeur lue sur le fréquencemètre est de l'ordre de 150 MHz. La saisir.
- Repérer sur le tableau la position du faisceau.
- Introduire les caractéristiques du montage : P0 (puissance du faisceau laser à l'entrée du déflecteur) et D (distance du déflecteur au mur) et R (coef. de réflexion en puissance).
- Introduire dans les cellules les tensions UfX précédentes dans l'intervalle [0, 10 V]. A chaque tension UfX correspondent :
  - une fréquence Ni en MHz appliquée au transducteur, relevée sur le fréquencemètre ;
  - une déviation d<sub>i</sub> en mm relevée au tableau.
- Pour chaque valeur UfX<sub>i</sub> de Uf :
- a) Lire la fréquence N<sub>i</sub> sur la sortie FREQ\_OUT\_X.
- b) Introduire les écarts linéaires di de chaque tache par rapport à la tache obtenue pour UfX = 0 V.
- c) Mesurer au puissancemètre P'1<sub>i</sub>. et saisir sa valeur.
- d) Prendre une vingtaine de points de mesures.
- e) Sauvegarder vos mesures sous deflec.aco.
- f) Sous Graphe/Type graphe, tracer et imprimer les graphes d = f(N) et θ = f(N) avec une droite de régression linéaire, P1 = f(N) et E = f(N) avec une régression polynomiale d'ordre 7. Rappel de définition :

On appelle efficacité diffractionnelle E le rapport entre la puissance du faisceau d'ordre 1 et le faisceau à

l'entrée du déflecteur :  $E_i =$ 

P1<sub>i</sub>

P0

#### Montrer vos courbes à un professeur. Votre montage doit rester opérationnel pour U53.

#### 2.2.2. Partie mécanique

L'étude mécanique consiste à réaliser un montage virtuel sous *SolidWorks* du dispositif de réglage du support des déflecteurs. Ce montage virtuel sera, pour des raisons d'organisation d'enseignement, réalisé en TP de construction en GOP 2<sup>ème</sup> année.

 a) Afin de préparer ce montage virtuel, réalisez un schéma cinématique spatial des réglages du support des déflecteurs pour un bon alignement avec le laser. (Tout le système de réglage figurant sur la figure ci contre est à modéliser.)

Concernant les deux réglages en translation (suivant l'axe horizontal et vertical) vous définirez le schéma cinématique le plus approprié par rapport à la réalité du montage.

Par contre, concernant le réglage en rotation suivant les trois axes (unité à rotule) vous vous inspirerez de la modélisation virtuelle du fichier rotule.sldasm sous SolidWorks.

#### Mode opératoire pour visualiser la maquette virtuelle de l'unité à rotule :

- Lancer SolidWorks.
- Ouvrir l'assemblages correspondant à la maquette le l'unité à rotule. (C:\GOP\.....\rotule.SLDASM).

• À l'aide des différentes fonctions de SolidWorks manipulez la maquette afin d'obtenir les renseignements souhaités. (rotation, rendre des pièces transpa-

rentes, zoom, cacher des pièces ......) Si vous éprouvez des difficultés veuillez appeler votre professeur de construction.

- Refermez la maquette numérique <u>sans enregistrer les modifications</u> pour que vos camarades qui feront le TP plus tard puissent travailler avec une modalisation juste. (pour le moindre problème à ce niveau appelez votre professeur !!!!)
- b) Lors du montage virtuel du système que vous réaliserez l'année prochaine en TP de construction, il vous sera nécessaire de créer une pièce intermédiaire permettant la fixation de l'unité à rotule sur l'équerre.

Par un dessin <u>coté</u> à main levée, préciser sur feuille la forme de cette pièce avec les usinages qui ont été prévus pour assembler les modules entre eux.

Vous avez à votre disposition (répertoire C:GOP\.....) les maquettes des sous-systèmes suivants :

– Une unité rotule (réglage en rotation suivant trois axes).

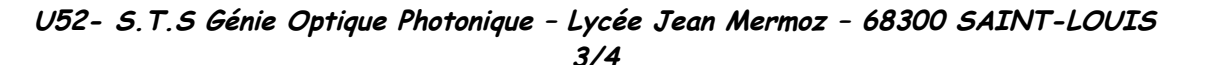

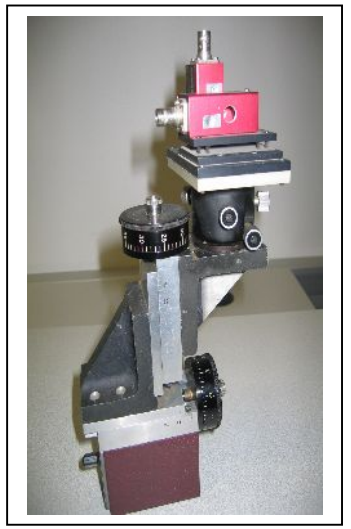

- Le support des déflecteurs.
- Deux équerres (EQ50-I & EQ50-E de chez MICRO-CONTROLE) pour former à l'aide des tables un ensemble de positionnement multi-axes.

### Mode opératoire :

- Lancer SolidWorks.
- Ouvrir successivement les assemblages correspondant aux maquettes citées ci-dessus (les fichiers d'assemblage ont des extensions SLDASM).
- A l'aide de la barre horizontale de l'arbre de création, en rentrant dans les esquisses, ou dans la définition des fonctions, repérer les pièces de liaison des sous-systèmes choisis.
- Repérer la forme et les cotes de ces pièces avec les usinages qui ont été prévus pour assembler les modules entre eux.
- Par un dessin <u>coté</u> à main levée, préciser sur feuille la forme de la pièce d'interface, avec les usinages qui ont été prévus, nécessaire pour assembler l'unité à rotule avec l'équerre.
- Refermer les maquettes numériques <u>sans enregistrer les modifications</u> pour que vos camarades qui feront le TP plus tard puissent travailler avec une modalisation juste. (pour le moindre problème à ce niveau appelez votre professeur !!!!)

#### Montrer la construction à un professeur.